# Switch HP

## Administrer par le port console

L'administration par port console utilise les paramètres suivants :

- Bits de données : 8 bits
- Bit stop = 1 bit
- Bit de parité : aucun (none)
- Contrôle de flux de données : XON/XOFF
- Débit : 9600 bits/s

# Mode d'accès

Une fois établie la connexion avec le switch par le câble console, on tombe sur le niveau **sans privilèges** qui permet quelques manipulations de diagnostic.

switch>

On passera dans le mode *privilège* grâce à la commande *enable* de manière à pouvoir réaliser la sauvegarde notamment.

switch> enable
switch#

On pourra passer en mode configuration pour réaliser le paramétrage du switch

```
conf t
switch-2510-24(config)#
```

# Réinitialiser le switch

La réinitialisation passe par un appui long sur le bouton en façade via un pin.

Si on a accès à la console, on peut aussi utiliser la syntaxe

erase startup-config

# Visualiser la configuration

On peut connaître de multiples éléments de la configuration. On utilise la commande **show** depuis le niveau mode *privilège*.

#### Voir l'ensemble du paramétrage

show running-config

#### Voir la configuration des vlan

show vlans

#### Voir le paramétrage ip

show ip

## Accès aux interfaces

Les interfaces sont nommées ethernet0/<n°\_interface>.

L'accès à une interface s'écrit

```
interface ethernet<N°_interface>
```

<u>Remarque</u> : s'il y a plusieurs modules d'interface, **ethernet0/x** peut-être décliné en **ethernet1/x**, etc.

## **Créer un VLAN**

La création de VLAN se passe en deux temps :

- Déclarer le vlan
- Le paramétrer et l'activer

#### Déclarer et Paramétrer un VLAN

vlan <n°\_vlan> name <nom\_du\_vlan>

## Supprimer un VLAN

switch(config)# no vlan 10

### Mettre un/des port(s) dans un VLAN

vlan <n°\_vlan> untagged ethernet <numero\_interface>
vlan <n°\_vlan> untagged ethernet <NumInterfaceDebut>-<NumInterfaceFin>

### Mettre un port en 802.1Q

vlan<n°\_vlan> tagged (ethernet) <numero\_interface>

### Définir le paramétrage adresse IP

```
vlan <N°_vlan>
ip address <ip> <masque>
ip default-gateway <ip_passerelle>
```

#### Activer l'accès distant

#### SSH et Telnet

```
switch(config)# crypto key generate ssh
switch(config)# ip ssh
switch(config)# ip ssh timeout 120
switch(config)# ip ssh version2
```

switch(config)# no telnet-server

switch# show telnet
switch# show ip ssh

#### Accès Telnet

L'accès Telnet nécessite la définition d'un mot de passe pour le passage en mode enable :

```
#enable password <mot_passe>
//ou
#enable secret <niveau privilege> <mot passe>
```

On peut ensuite accorder la connexion distante :

#line vty 0 4 //les valeurs numériques correspondent au niveau de privilège
password <mot\_passe\_telnet>

login

#### Accès via l'interface Web

Pour accéder à l'interface web d'administration, il est nécessaire de configurer l'adresse IP de gestion du switch et d'activer le service web Étape 1 : Configuration de l'adresse IP de gestion

switch(config)#vlan 1
switch(config-vlan)#ip address <adresse\_ip> <masque\_sous\_reseau>
switch(config)#exit

Étape 2 : Activer le serveur Web

switch(config)#web-management enable

Étape 3 : Activer HTTPS (optionnel mais recommandé)

switch(config)#web-management ssl

Accès à l'interface Web Pour HTTP : http:<adresse\_ip> Pour HTTPS : https:<adresse\_ip>

### Sauvegarder la configuration

Un switch utilise la mémoire vive pour son paramétrage. Il est nécessaire d'inscrire les modifications dans la mémoire permanente pour les retrouver suite à une coupure électrique. Cette sauvegarde se fait depuis le *mode privilège* (sortir du mode config).

Sauvegarde locale

Pour inscrire la configuration de manière permanente dans le switch, on utilisera la commande :

copy running-config startup-config

Sauvegarde distante

On peut aussi faire une copie de la configuration sur un serveur tftp distant

copy running-config tftp://<ip\_serveur>/<nom\_fichier>

Il sera aussi possible de restaurer cette configuration sur un switch (paramétré avec une adresse IP).

copy tftp://<ip\_serveur>/<nom\_fichier> running-config

## **Configurer le Spanning Tree**

Dans la copie d'écran suivante le switch est root pour les vlans 1 à 100. Puis on affiche les données

2025/09/05 09:37

spanning-tree pour le vlan 4.

```
switch(config)#spanning-tree vlan 1-100 root primary
switch(config)#end
switch#show spanning-tree vlan 4
VLAN04
Spanning tree enabled protocol rstp
Root ID Priority 24726
Address 0026,525b,3500
This bridge is the root
Hello Time 2 sec Max Age 20 sec Forward Delay 15 sec
Bridge ID Priority 24726 (priority 24576 sys-id-ext 4)
Address 0026.525b.3500
Hello Time 2 sec Max Age 20 sec Forward Delay 15 sec
Aging Time 300 sec
Interface Role Sts Cost Prio.Nbr Type
Fa0/3 Desg FWD 19 128.3 P2p
Gi0/1 Desg FWD 19 128.9 P2p
```

#### switch#

Dans l'exemple, l'interface prioritaire sera gi0/1 pour les vlans 1 à 100.

```
switch(config)#interface gigabitEthernet 0/1
switch(config-if)#spanning-tree vlan 1-100 port-priority 64
switch(config-if)#end
```

#### Afficher la configuration des vlan

Pour afficher la configuration il suffit de taper la commande suivante

```
switch#show spanning-tree vlan 4
```

## **Configurer le SNMP**

La configuration de SNMP consiste à définir la communauté et les droits d'accès associés.

```
snmp-server community <nom_communauté> <droits>
```

Les droits sont :

- RO : Lecture seule, permet de lire les informations
- RW : Lecture/écriture, permet d'affecter des paramétrages via SNMP

## Mirorring de port

Il est possible de renvoyer le trafic de certains ports vers un port destination, pour éffectuer du monitoring (détection d'intrusion, métrologie, etc). On définit :

- la source : les ports dont on veut relever le trafic
- la destination : le port vers lequel on recopie le trafic

```
#monitor session <numero_session> source interface <liste_ports>
#monitor session <numero_session> destination interface <port_miroir>
```

- le <numero\_session> permet d'effectuer plusieurs renvois. il doit être identique entre les deux lignes
- la la liste\_ports> est une combinaison de *ports* et *range* séparés par des virgules (exemple : Gi1/0/1 3 , Gi1/0/5 22, Gi1/0/24)

### Sources complète et détaillée

Pour avoir la documentation complète et détaillée aller sur ce lien : https://www.clemanet.com/spanning-tree.php#haut

From: https://wiki.sio.bts/ - WIKI SIO : DEPUIS 2017

Permanent link: https://wiki.sio.bts/doku.php?id=hp&rev=1728489166

Last update: 2024/10/09 15:52

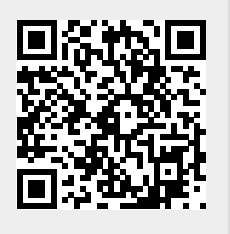